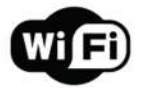

## Czujnik ruchu

Instrukcja

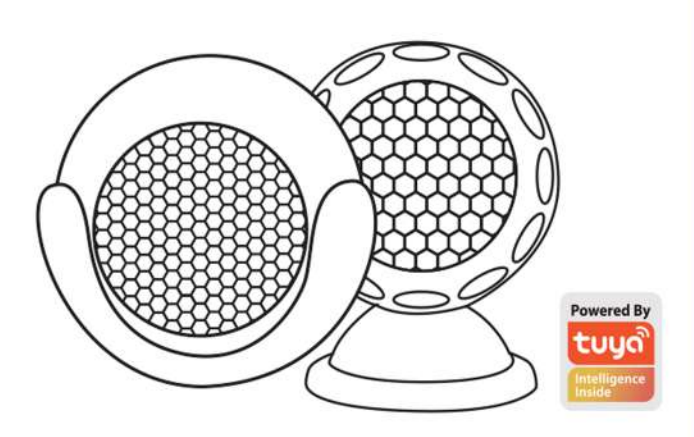

Thanks for Choosing our WiFi Smart Home Sensors

# Specyfikacje

Bateria: CR123A-3V X 1 Prąd czuwania: 34uA Prąd alarmowy: 75mA-90mA Czas czuwania: 5 lat Żywotność baterii: 2500 razy wyzwalacz (1 rok, jeśli wyzwalacz 7 razy dziennie, 2 lata, jeśli wyzwolenie 3 razy dziennie) Typ bezprzewodowy: 2,4 GHz Standard bezprzewodowy: IEEE 802.11b / g / n Zasięg bezprzewodowy: 45 M. Wrażliwa odległość: 6 M. Temperatura pracy: 0 - 40 C Wilgotność podczas pracy: 20% - 85% Temperatura przechowywania: 0 - 60 C Wilgotność przechowywania: 0% - 90% Rozmiar: 50 mm x 48 mm x 48 mm

## Konfiguracja produktu

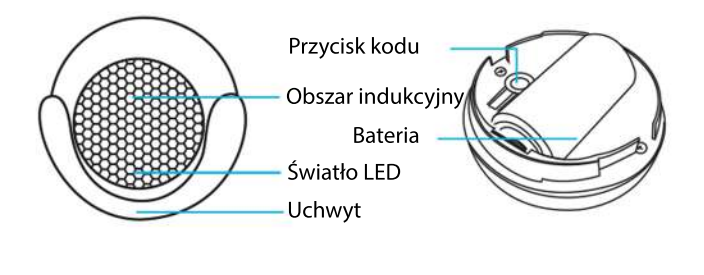

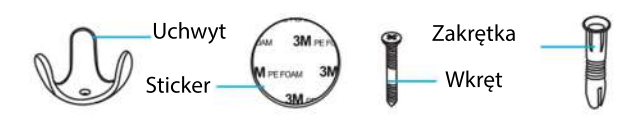

## Stan diody LED

| Status            | Dioda LED                                                                                            |
|-------------------|----------------------------------------------------------------------------------------------------|
| Smart WiFi        | Wskaźnik szybko miga                                                                                 |
| Tryb AP           | Wskaźnik miga wolno                                                                                  |
| Triggered         | Dioda LED będzie szybko migać<br>i zgasnie po zaplanowanym czasie                                    |
| Tryb spania       | Wskaźnik wyłączony                                                                                   |
| Res <sub>et</sub> | Wskaźnik świeci przez 4 sekundy<br>o 2 sekundach wskaźnik gaśnie i<br>przechodzı w tryb konfiguracji |

Jak zresetować?

(1) Naciśnij przycisk resetowania przez 6 sekund, aż wskaźnik zacznie migać szybko, a następnie urządzenie przechodzi w tryb Smart Wifi.

(2) Ponownie naciśnij przycisk resetowania i przytrzymaj przez 6 sekund, aż wskaźnik zacznie powoli migać. Urządzenie przechodzi w tryb AP.

## Zacznij korzystać z Tuya Smart App

1. Pobierz aplikację Pobierz aplikację "Smart life" ze sklepu APP Store lub Google Play do telefonu komórkowego.

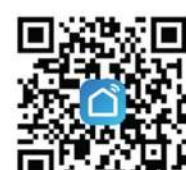

## Jaki jest interfejs użytkownika aplikacji?

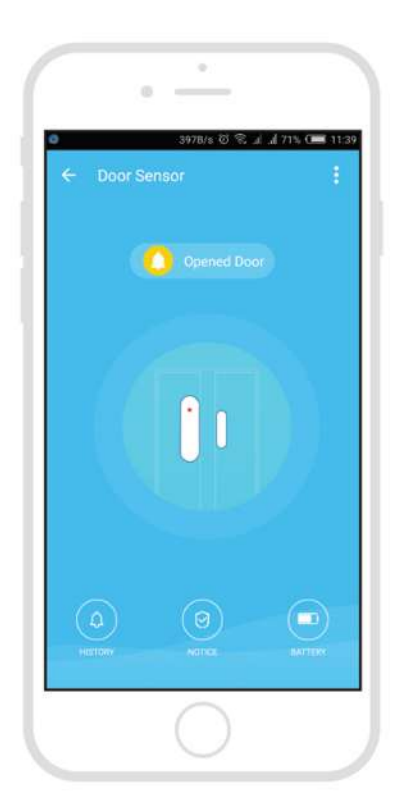

2. Zarejestruj się i zaloguj Uruchom aplikację "Smart life".

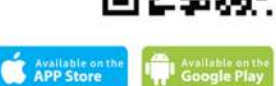

Aby się zarejestrować, wprowadź swój numer telefonu komórkowego lub adres e-mail, utwórz hasło, a następnie zaloguj się do aplikacji. Zaloguj się, jeśli masz już konto.

3. Dodaj urządzenie

Włącz inteligentny czujnik, którego domyślnym trybem jest Tryb Smart WiFi.

Wybierz symbol "+" w prawym górnym rogu.

Wybierz typ produktu i postępuj zgodnie z instrukcjami w aplikacji.

Jeśli połączenie się nie powiedzie, spróbuj użyć trybu AP Na stronie "Dodaj urządzenie" wybierz u góry "Tryb AP" w prawym rogu i postępuj zgodnie z instrukcjami aplikacji.

Wreszcie baw się dobrze!

Smart life

#### Poznaj zaawansowane funkcje

Możesz doświadczyć różnych zaawansowanych funkcji produktu razem z zplikacją:

#### Główne funkcje

- Stan pracy: alarm / normalny (urządzenie może być uruchamiane tylko raz na 1 minutę)

- Zapis alarmowy (kliknij "HISTORIA").

- Włącz powiadomienia push

Udostępnianie urządzenia -Pozwól innym sterować urządzeniem -Powiadomienie push

Odłącz urządzenie

Przywróć ustawienia domyślne; Usuń i dodaj urządzenie ponownie, aby wyczyścić rekord przez APP.

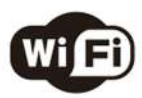

Make Your Home Smarter